## How to Use Taskstream as an Evaluator

- **1.** To begin, go to <u>login.taskstream.com</u>.
- 2. Log into Taskstream with your assigned username and password or select 'Forgot Login?'

to reset your password and receive an email containing your username.

| 5 ta | skstream   Tk20                                   |   |                                     |
|------|---------------------------------------------------|---|-------------------------------------|
|      |                                                   | - |                                     |
|      | Taskstream Sign In                                | - | UPCOMING EVE                        |
|      | Username                                          |   | CAEPCO<br>september 24,             |
|      | Password                                          |   | We're looking fo<br>you at the 2017 |
|      | SIGN IN                                           |   | conference this<br>This conference  |
|      | Forgot Login?<br>Create/Renew Account<br>Get Help |   | LEARN MO                            |

**3.** On the Home page, click the name of the DRF Program in which you wish to complete evaluations. If evaluating a student teacher, select the **2017-2018 SOE Student Teaching** DRF Program as shown below.

|    | DRF PROGRAM                         |   |                                     |
|----|-------------------------------------|---|-------------------------------------|
| A. | 2017-2018 SOE Student<br>Teaching > |   | DRF Program will display like this. |
|    | Reconciliation Required             | 0 |                                     |
|    | Awaiting Release                    | 0 |                                     |
|    |                                     |   |                                     |

4. In the Evaluation area, select the box for the appropriate evaluation (mid-term, observation, or final). Once selected, click Continue. You will only need to select a group if observing multiple student teachers.

| ち taskstream   LAT FOLIOS & WEB PAGES               | LESSONS, UNITS & RUBRICS STANDARDS COMMUNICATIONS RESOU          |  |  |  |
|-----------------------------------------------------|------------------------------------------------------------------|--|--|--|
| Search for Individual to Evaluate                   |                                                                  |  |  |  |
| Search by: First/Last name                          | SEARCH                                                           |  |  |  |
| Or Search by Groups                                 |                                                                  |  |  |  |
| Select Group: 2017 Fall Stu                         | dent Teachers                                                    |  |  |  |
| Selected group: 2017 Fall Student Teachers          |                                                                  |  |  |  |
| Select Folio area to display:                       | Select the appropriate evaluation and then click <b>Continue</b> |  |  |  |
| Show all available categories                       | their circle containac.                                          |  |  |  |
| Mid-Term Student Teaching Evaluations               |                                                                  |  |  |  |
| Final Student Teaching Evaluations                  |                                                                  |  |  |  |
| Student Teaching Observation by Cooperating Teacher | CONTINUE »                                                       |  |  |  |

**5.** In order to evaluate a teacher candidate, select the **Evaluate** button for the student teacher. In the example below, the student is student teaching in Elementary Education. If you do not see the 'Evaluate' button, refer to the legend above the evaluation options. (See picture below) If you see the 'Evaluation in Progress' symbol and are unable to continue, please e-mail jdhoffpauir@mnu.edu, and it will be researched.

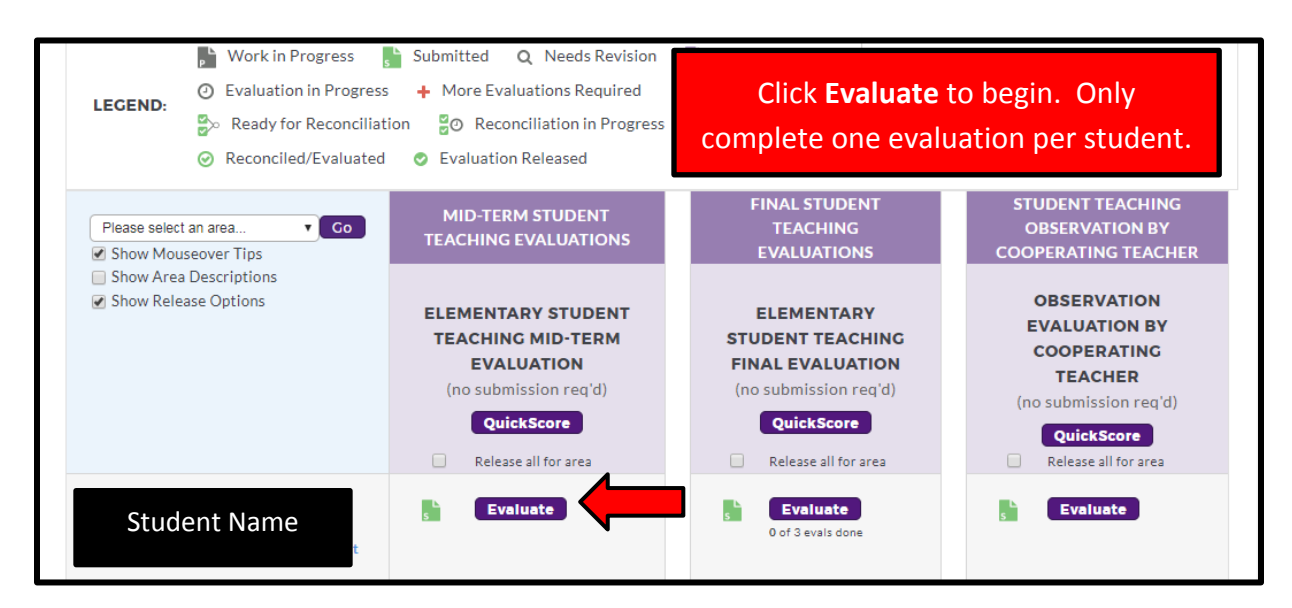

**6.** To access the rubric and score the evaluation, click **Score Work**. If you need to postpone completing an evaluation, select **Cancel – Evaluate Later**. This resets the rubric and allows other cooperating teachers to evaluate the student, which will occur for the final evaluation.

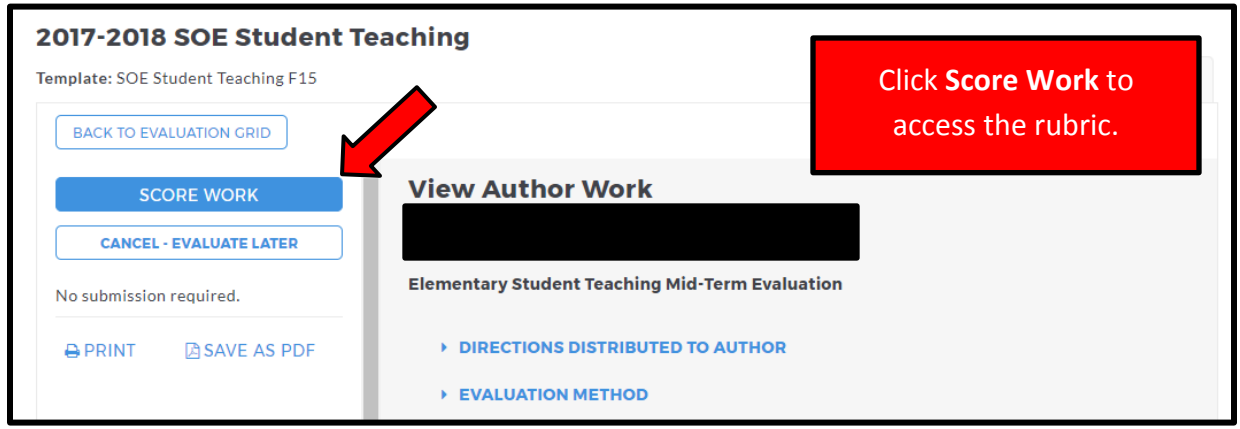

**7.** Directions for how to complete the rubric appear at the top. For each criteria level, select a score from 1-4 and enter a comment, if desired. If you wish, select **Print Rubric** to complete a paper version and then come back and complete it online. Here is an example rubric:

| The program creator added the following instructions to help guide your evaluation: This evaluation is the student teacher's mid-term evaluation. For each criteria, select a score of 1, 2, 3 or 4. 'N/A' may be selected for the content standards if you did not observe the candidate teaching the applicable content. Enter comments as needed and an overall comment at the end. The score will be averaged at the end of the rubric. Select the option to have the score sent to the author and then select the button for submission. |                                                                                                    |                                                                                                    |                                                                                                    |                                                                                                    |  |
|----------------------------------------------------------------------------------------------------|----------------------------------------------------------------------------------------------------|----------------------------------------------------------------------------------------------------|----------------------------------------------------------------------------------------------------|----------------------------------------------------------------------------------------------------|--|
| Evaluate work using rubric "Elementary Student Teaching Final Evaluation"         Print Rubric         Ørint Rubric    Show Criteria Descriptions Image Mark All as Not Applicable                                                                                                    |                                                                                                    |                                                                                                    |                                                                                                    |                                                                                                    |  |
| Attached Standards:                                                                                                    | 🖲 🔌 Collapse All                                                                                   | Expand All                                                                                               |                                                                                                    |                                                                                                    |  |
| Demonstrates                                                                                                    | 1 Concerns                                                                                         | 2 Developing                                                                                             | 3 Meets                                                                                                    | 4 Exemplary                                                                                                  |  |
| attendance & punctuality.                                                                                                    | Appointments to be in<br>the classroom were<br>not kept or<br>rescheduled without<br>prior notice. | Appointments to be in<br>the classroom were<br>kept but the<br>candidate was tardy<br>two or more times. | Prompt to meet for<br>school tour, getting<br>acquainted, exchanging<br>of contact information,<br>obtaining school | Prompt to meet for<br>school tour, getting<br>acquainted,<br>exchanging of contact<br>information, obtaining |  |

**8.** Once you have all scores entered, please enter an overall comment. For the mid-term evaluation and the observation evaluation, select '**Record as final and release evaluation to author now**'. Click **Submit Evaluation Now** when you are done. If you need to leave the rubric before completion, click **Save Draft**, select **Close** at the bottom, and log out. <u>Please return to the rubric as soon as possible</u>. Until you submit the final student teaching evaluation, other evaluators are unable to complete an evaluation.

| Final Score                                             |                                                                                                    |            |  |  |
|---------------------------------------------------------|----------------------------------------------------------------------------------------------------|------------|--|--|
| SCORE<br>Rubric Average:<br>3.17                        | Overall Comments:                                                                                                    |            |  |  |
| Final score is<br>automatically co<br>based on criteria | uted and a second second secon | Save Draft |  |  |
| based on enterna                                        | Attach files - Optional (Up to 3 files)                                                                                                    |            |  |  |
|                                                         | NAME FILE (5 MB MAX) VISIBLE TO AUTHOR?                                                                                                    |            |  |  |
|                                                         | Choose File                                                                                                    |            |  |  |
|                                                         | Add More Files                                                                                                    |            |  |  |
| Next Steps                                              |                                                                                                    |            |  |  |
| Next Steps                                              |                                                                                                    |            |  |  |
| Decide<br>what to                                       | Record as final but release evaluation to author later                                                                                                    |            |  |  |
| do with<br>this<br>evaluation                           | <ul> <li>Record as final and release evaluation to author now<br/>Author will immediately receive this evaluation report.</li> <li>Send external email notification</li> </ul>                                                                                                    |            |  |  |
| CANCEL                                                  | CK SPELLING SAVE DRAFT PREVIEW SUBMIT EVALUA                                                                                                    | ATION NOW  |  |  |

If you experience problems with Taskstream, you may contact Janelle Hoffpauir by email at jdhoffpauir@mnu.edu or by phone at (913) 971-3526. Additional assistance is available from the Taskstream. If you are having trouble with Taskstream and Janelle is not available, you may contact Taskstream's Mentoring Services for assistance. They can be reached by calling 1.800.311.5656 (Press "2" for support) or by email at help@taskstream.com.